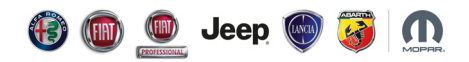

## Fiat, Fiat Professional, Abarth

## **ERROR MESSAGES**

An error message may appear on the navigation system during map installation. The list of error messages and the instructions to be followed are shown below for each case. If the installation is interrupted, the process must be started again from the beginning.

| N° | Mensaje de error                                                                                                    | Tipología de error e instrucciones                                                                                                    |
|----|----------------------------------------------------------------------------------------------------|----------------------------------------------------------------------------------------------------|
| 1  | A. Please re-insert your USB device to continue.                                                                                          | Message "A" will appear on the navigation system if the<br>flash drive is disconnected during the installation process<br>followed by message B after the window has been closed.<br>Plug the device into the USB port again and start the<br>installation from the beginning.<br>If the error message persists:<br>- save the map file and the licence on a new USB flash<br>drive<br>- or check that the file system of the flash drive is FAT32.<br>Remember that using device such as smartphones, hard<br>disks or tablets is not advised. |
|    | <i>B.</i> An error occurred during the update procedure. Please<br>re-insert the USB device and try again or refer to the user<br>manual. |                                                                                                    |
| 2  | The map on your USB device is older than your current version, Europe xxxxx. Please download the latest map.                              | The map you want to install on the navigator is less recent<br>than the one which is already installed. Download the<br>latest version of the available map from the Map Update<br>portal.                                                                                                    |
| 3  | An error occurred during the update procedure. Please<br>remove the USB device and try again or refer to the user<br>manual.              | One or more files have been renamed or are missing from<br>the flash drive. Save the files of the map and licence on the<br>flash drive without placing them in a folder. Before<br>proceeding with the installation, always check to have<br>saved all the downloaded file on the USB flash drive. Files<br>which are compressed in a ZIP folder must be extracted<br>from the folder before saving them on the flash drive. The<br>file name must not be changed.                                                                             |

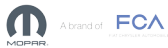

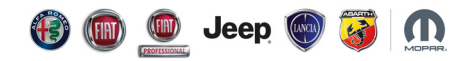

## Alfa Romeo

## **ERROR MESSAGES**

An error message may appear on the navigation system during map installation. The list of error messages and the instructions to be followed are shown below for each case. If the installation is interrupted, the process must be started again from the beginning.

| No. | Error message                                                               | Error type and instructions                                                                                                    |
|-----|-----------------------------------------------------------------------------|----------------------------------------------------------------------------------------------------|
| 1   | The USB device was disconnected. Please re-insert it and try again.         | If the flash drive was removed during installation,<br>insert it again correctly into the USB flash drive and<br>repeat the process from the beginning.<br>If the error message persists:<br>- save the map file and the licence on a new USB flash<br>drive<br>- or check that the file system of the flash drive is<br>NTFS.<br>Remember that using device such as smartphones,<br>hard disks or tablets is not advised. |
| 2   | The map in your USB device is not newer than one installed on your vehicle. | The map you want to install on the navigator is less<br>recent than the one which is already installed.<br>Download the latest version of the available map from<br>the Map Update portal.                                                                                                    |
| 3   | The USB device has no valid map updates.                                    | One or more files have been renamed or are missing<br>from the flash drive.<br>Save the files of the map and licence on the flash drive<br>without placing them in a folder. Before proceeding<br>with the installation, always check to have saved all<br>the downloaded file on the USB flash drive. The file<br>name must not be changed.                                                                               |